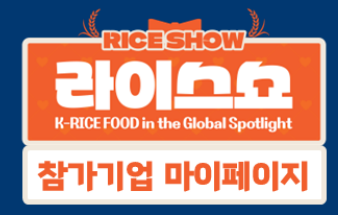

# 2025 라이스쇼 상담일지 작성 가이드

2025 라이스쇼 CS 지원 사무국

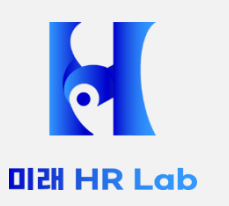

전시회준비 및 운영 CS 업무

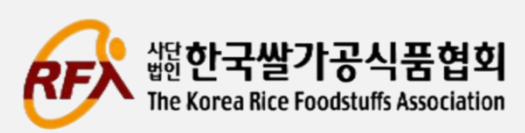

riceshow.mgr@gmail.com, 070-4263-0012

## 상담 종료 직후, "온라인 상담일지 작성" 메뉴를 클릭하여 입력함 (상담 종료 직후에 작성하지 않으면, 상담일지 작성 내용이 부실해 질 수 있으므로 가급적 상담 중 또는 종료 직후 입력함) - <mark>온라인 작성이 어려운 경우, 수기 양식에 기재하며, 작성한 상담일지는 매일 오후5시에 수거</mark>하여 사무국에서 엑셀에 입력한 후 다음날 오전에 되돌려드릴 예정

바이어 상담일지작성/입력

1

- <mark>모든 참가업체는 바이어 상담결과를 상담일지에 반드시 작성</mark>하고, 협회에 매일 제출함(참가기업도 수출/마케팅 정보로 활용)

- 참가업체는 <mark>온라인 상담일지에 상담일지를 작성하는 것을 원칙</mark>으로 바이어 상담 중에는 수기 양식지에 메모/정리후,

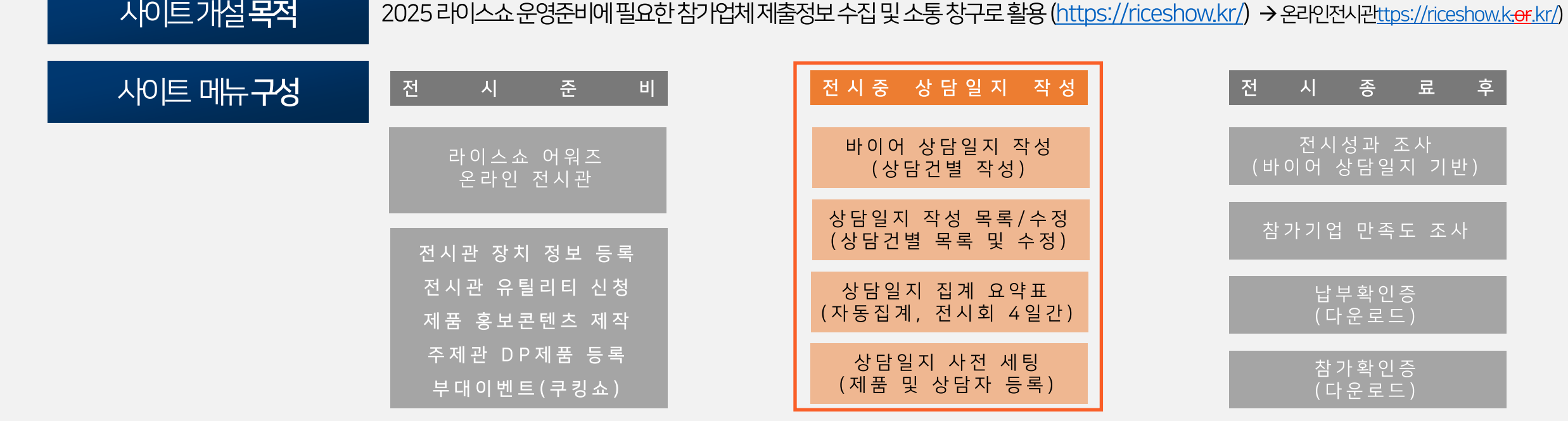

## PART1 바이어 상담일지 작성 개요 참가기업 마이페이지 사이트(https://riceshow.kr) → 온라인 상담일지 작성

## PART1 바이어 상담일지 작성 개요 (온라인/수기)상담일지 작성 절차

### ☞ 상담 종료 직후에 바로 입력/작성해 주시기 바랍니다.

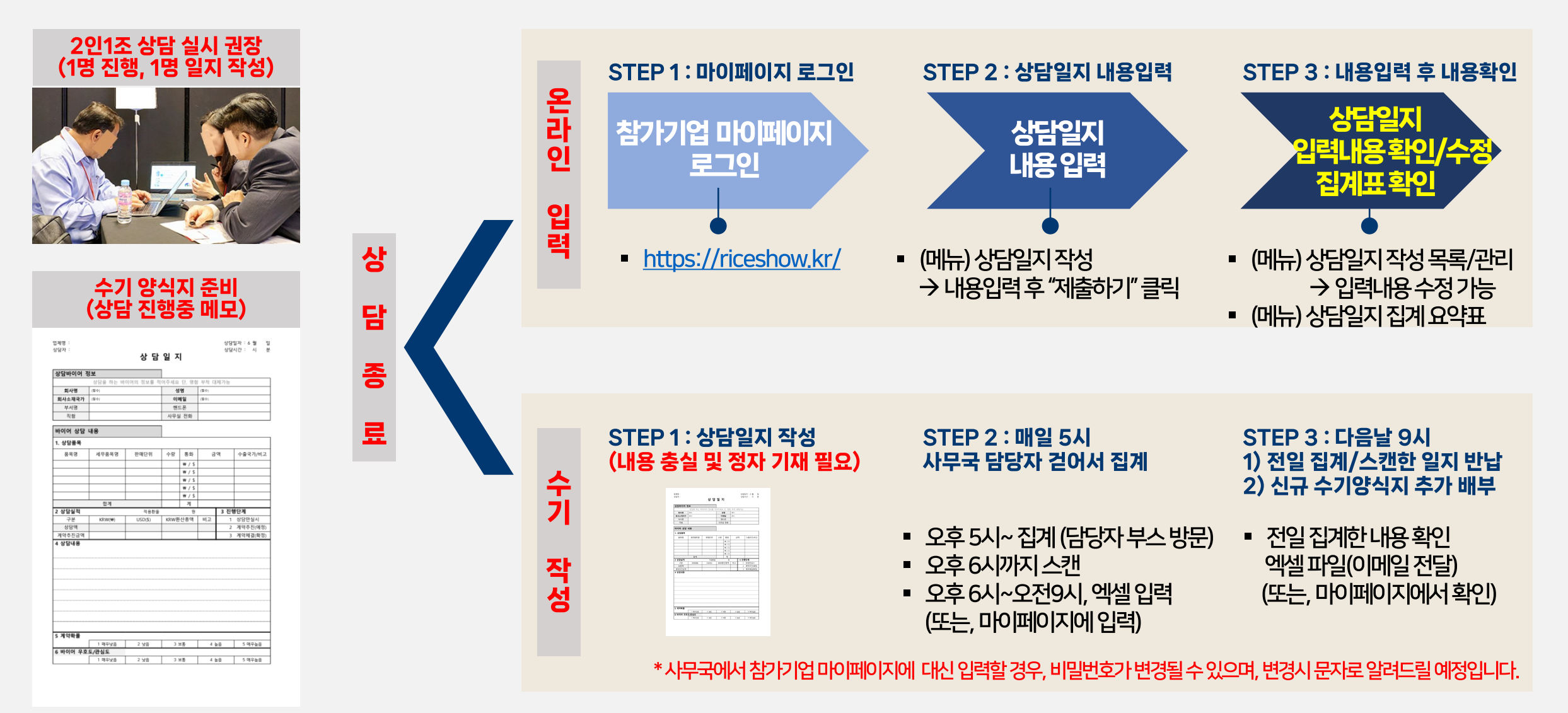

## PART2 전시 진행중 > 상담일지 작성 온라인 상담일지 작성 메뉴 (https://riceshow.kr)

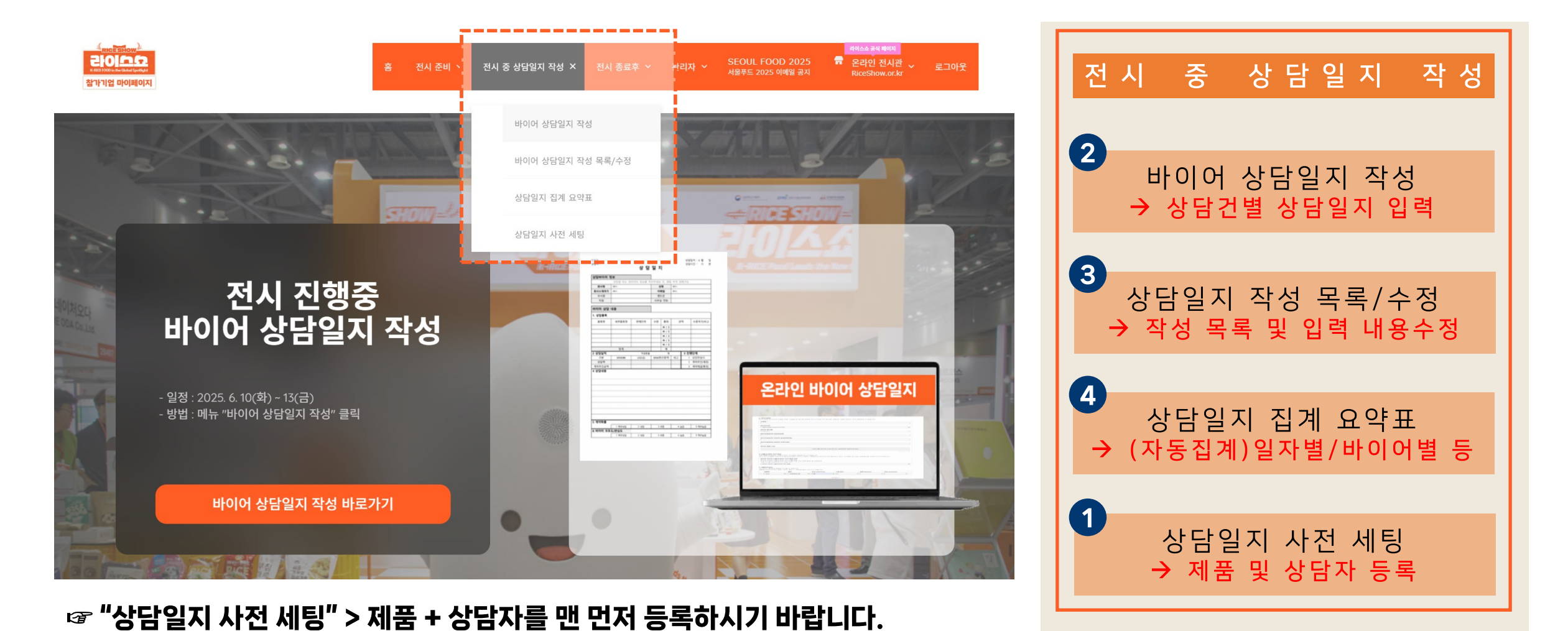

## PART2 전시 진행중 > 상담일지 작성 상담일지 사전 세팅 (제품 및 상담자 등록)

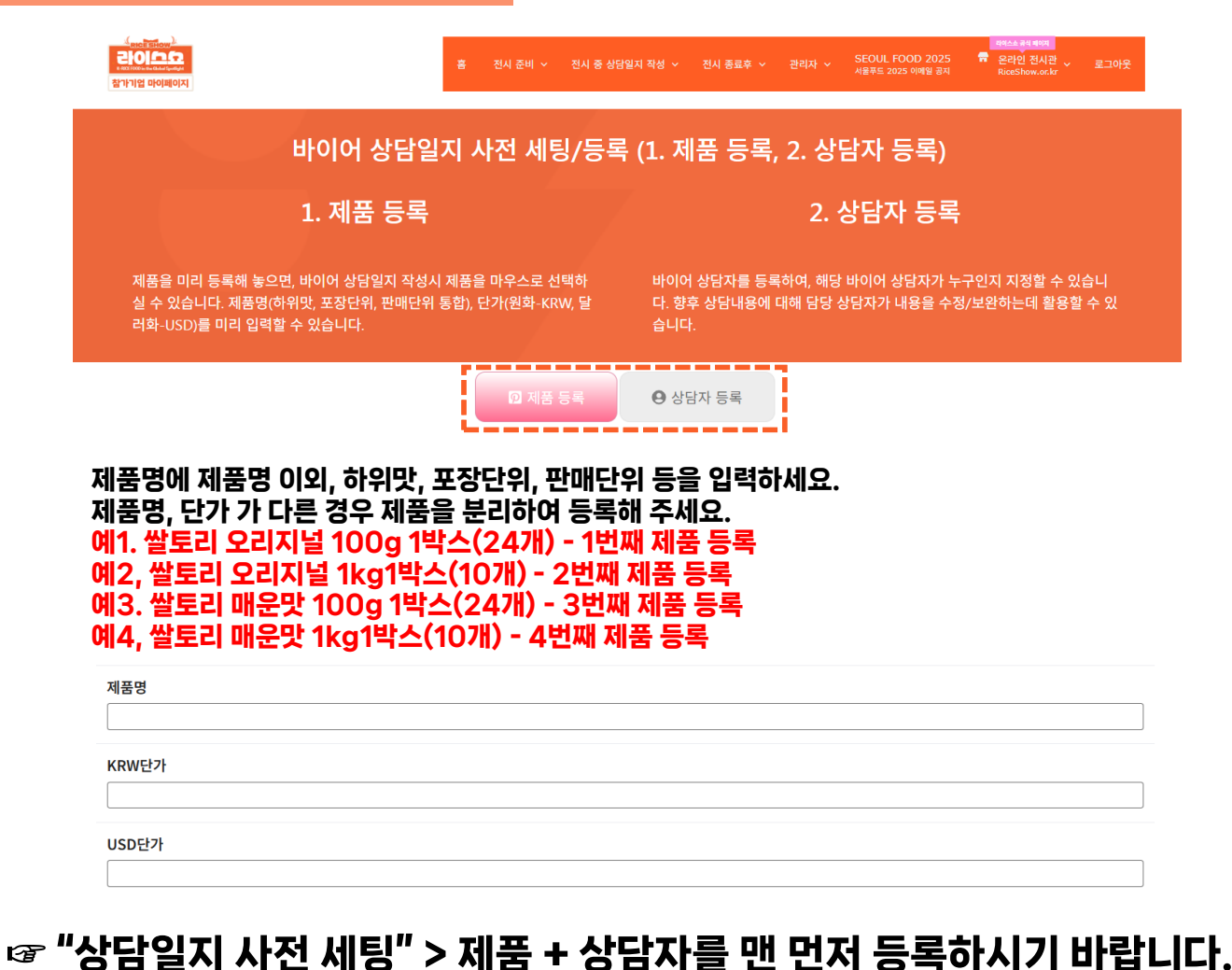

1. 제품등록 🔎 제품 등록 ● 상담자 등록 - 제품명 / KRW 단가 / USD / 비고 \* 제품명에 제품명, 하위맛, 포장단위, 판매단위를 포함하여 입력 → "제품견적정보"입력시 등록된 제품 중에서만 선택 가능 2. 상담자 등록 ② 상담자 등록 ⑦ 제품 등록 - 성명 / 휴대전화번호 / 이메일 → 성명(필수)만 입력하셔도 됩니다. \* "상담기본정보" 상담자(담당자)를 등록된 상담자 중에서만 선택 가능

상담일지 사전 세팅

→ 제품 및 상담자 등록

## PART2 전시 진행중 > 상담일지 작성 상담일지 사전 세팅 (제품 및 상담자 등록)

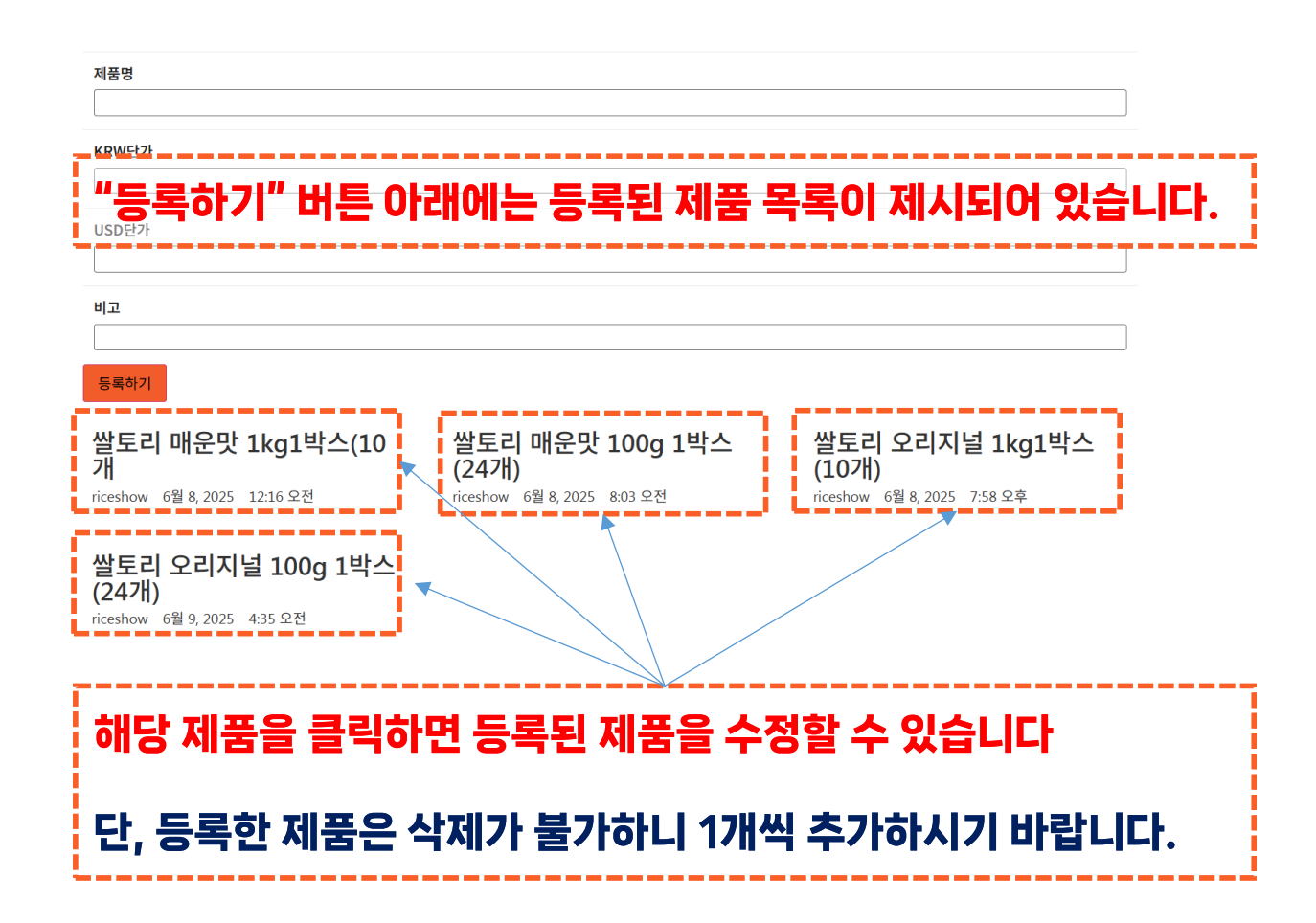

☞ "상담일지 사전 세팅" > 제품 + 상담자를 맨 먼저 등록하시기 바랍니다.

단, 등록한 제품은 삭제가 불가하니 1개씩 추가하시기 바랍니다. 2. 상담자도 해당 상담자를 클릭하면

1. 해당 제품을 클릭하면 등록된

제품을 수정할 수 있습니다

상담일지 사전 세팅

→ 제품 및 상담자 등록

1

2. 상남자도 해당 상남자를 클릭하면 등록된 상담자를 수정할 수 있습니다

단, 등록한 상담자는 삭제가 불가하니 1개씩 추가하시기 바랍니다.

## PART2 전시 진행중 > 상담일지 작성 바이어 상담일지 작성

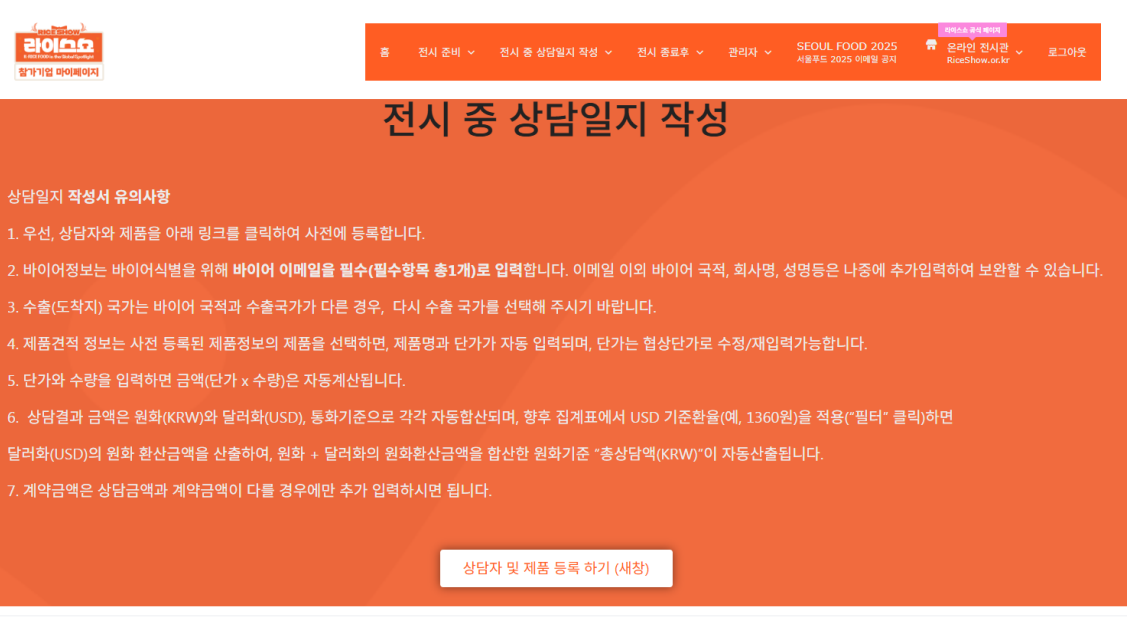

#### 1. 상담기본정보

| 참가기업명 (자동 입력)                                                                       |   |
|-------------------------------------------------------------------------------------|---|
| riceshow                                                                            |   |
| <b>상담자(담당자)</b><br>상담자를 미리 "상담일지 사전세팅 > 상담자 등록" 해 주시기 바라며, 등록된 상담자 중에서 선택하실 수 있습니다. |   |
| 권윤숙                                                                                 | ~ |
| 상담일자                                                                                |   |

입력일자가 자동 입력되며, 수정가능 합니다.

20250610

바이어 상담일지 작성 → 상담건별 상담일지 입력

2

| 상담일지 작성서 유의사항                                                                                            |
|----------------------------------------------------------------------------------------------------|
| 1. 우선, 상담자와 제품을 아래 링크를 클릭하여 사전에 등<br>록합니다.                                                               |
| 2. 바이어정보는 바이어식별을 위해 바이어 이메일을 필수<br>(필수항목 총1개)로 입력합니다. 이메일 이외 바이어 국적,<br>회사명, 성명등은 나중에 추가입력하여 보완할 수 있습니다. |
| 3. 수출(도착지) 국가는 바이어 국적과 수출국가가 다른 경<br>우, 다시 수출 국가를 선택해 주시기 바랍니다.                                          |
| 4. 제품견적 정보는 사전 등록된 제품정보의 제품을 선택하<br>면, 제품명과 단가가 자동 입력되며, 단가는 협상단가로 수<br>정/재입력가능합니다.                      |
| 5. 단가와 수량을 입력하면 금액(단가 x 수량)은 자동계산<br>됩니다.                                                                |
| 6. 상담결과 금액은 원화(KRW)와 달러화(USD), 통화기<br>준으로 각각 자동합산되며, 향후 집계표에서 USD 기준환<br>율(예, 1360원)을 적용("필터" 클릭)하면      |
| 달러화(USD)의 원화 환산금액을 산출하여, 원화 + 달러화<br>의 원화환산금액을 합산한 원화기준 "총상담액(KRW)"이<br>자동산출됩니다.                         |
|                                                                                                    |

7. 계약금액은 상담금액과 계약금액이 다를 경우에만 추가 입력하시면 됩니다.

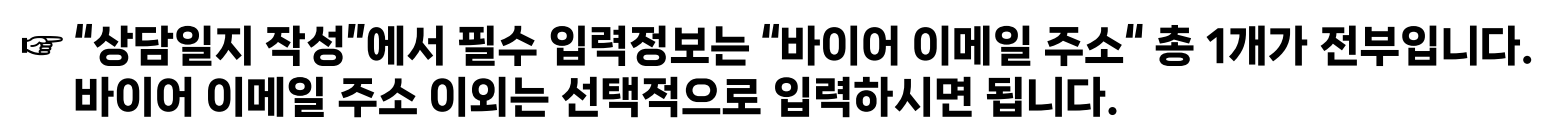

| 1. 상담기본정보                                                    |                                                    |   |
|--------------------------------------------------------------|----------------------------------------------------|---|
| 참가기업명 (자동 입력)                                                |                                                    |   |
| riceshow                                                     | 자동입력                                               |   |
| <b>상담자(담당자)</b><br>상담자를 미리 "상담일지 시                           | ·전세팅 > 상담자 등록" 해 주시기 바라며, 등록된 상담자 중에서 선택하실 수 있습니다. |   |
| 권윤숙                                                          | 상담일지 사전 세팅 > 상담자 등록 리스트 중 선택                       | ~ |
| <b>상담일자</b><br>입력일자가 자동 입력되며,                                | 수정가능 합니다.                                          |   |
| 20250610                                                     | 자동입력 (상담일자 변경 가능)                                  |   |
| <b>상담시작시간</b><br>상담시작 시간은 "작성" 메                             | 뉴를 누른 시간으로 자동 입력되며, 수정 가능합니다.                      |   |
| 4:55 AM                                                      | 자동입력 (상담시간 변경 가능)                                  |   |
| 상담유형<br>부스내방상담, 통역상담 중(<br>1. 바이어 부스내방상담<br>2. 바이어 투여사다(통여 격 | 에 1개를 선택해 주시기 바랍니다.                                |   |
| 바이어 부스내방상담                                                   | 상담유형 선택(부스내방 상담, 통역상담)                             | ~ |

## PART2 전시 진행중 > 상담일지 작성 바이어 상담일지 작성

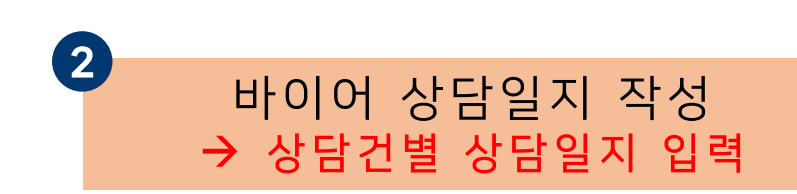

### 1. 상담자(담당자)는 반드시 상담일지 사전세팅에서 미리 "상담자 " 등록을 해야 합니다

7

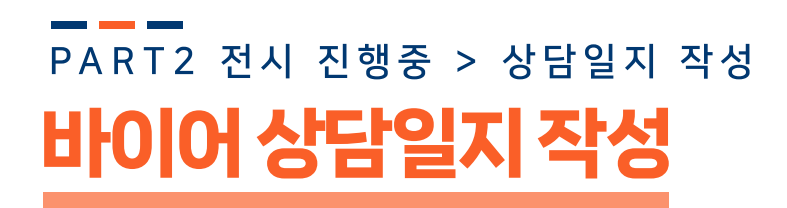

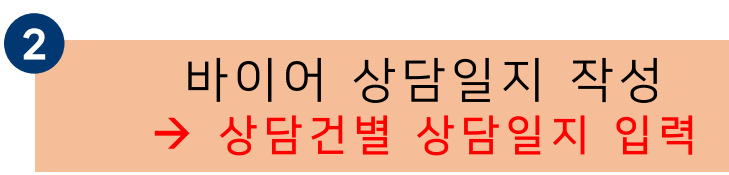

#### 2. 바이어정보

바이어정보 중 바이어 식별을 위해 "이메일"은 필수로 입력해 주시기 바랍니다. 회사명, 성명 등 나머지 정보는 추구 보완하실 수 있습니다.

| 이메일 *                                |                                                          |                        |
|--------------------------------------|----------------------------------------------------------|------------------------|
|                                      | 바이어 이메일(식별정보) 필수입력                                       |                        |
| <b>바이어국적</b><br>대한민국[KR   Korea   아시 | 비아이 국적 선택입력                                              | ~                      |
| <b>바이어 회사명</b><br>선택하기               | 바이어 회사명 선택(등록된 바이어 리스트 선택가능)                             | •                      |
| 바이어(방문자) 담당자성                        | g                                                        |                        |
| 바이어(방문자) 담당자 휴<br>바이어(방문자) 담당자 직     | 재전화변호<br>성명/휴대전화/직책 입력<br><sup>객(직급)</sup>               |                        |
| 바이어 명함 사진                            | 명함사진 업로드 가능(향후, 다운로드도 가능)<br>이미지를 여기에 드래그하거나 클릭하여 업로드하세요 |                        |
| ☞ "상담일지<br>바이어 0                     |                                                          | wered by PQINA<br>부입니[ |

1. 바이어 이메일 정보는 반드시 입력해야할 정보입니다.

바이어 상담일지 입력 항목 중 "바이어 이메일" 1개만 필수 입력항목 으로 설정되어 있습니다.

나머지 항목들은 입력하지 않아도되는 선택 입력 항목으로 설정되어 있습니다.

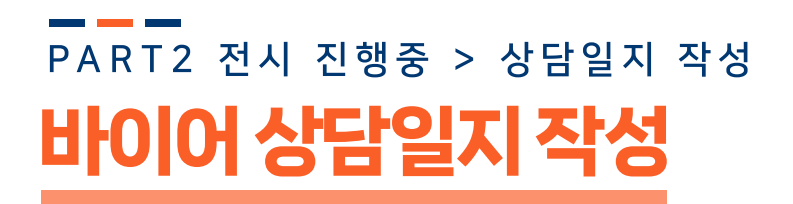

## 바이어국적과 수출(도착지) 국가가 같은 경우

#### 3. 수출(도착지) 국가 정보

아래 제품견적정보는 수출(도착지) 국가별로 작성해 주시기 바랍니다.

예) A 바이어(홍콩 국적)가 [수출(도착지)]로 1)미국, 2)일본, 3)홍콩으로 총3개국가로 발주하는 경우, 국가별로 총3개의 상담일지를 생성해 주시기 바랍니다

#### 바이어 국적과 수출(도착지) 국가 동일 여부

바이어 국적과 수출(도착지) 국가 다를 경우, 바이어 국적과 수출(도착지) 국가 다름(수출 국가 선택 필요) 을 선택하여 수출 국가를 선택해 주시기 바랍니다.

바이어 국적과 수출(도착지) 국가 같음

### 바이어국적과 수출(도착지) 국가가 다른 경우

#### 3. 수출(도착지) 국가 정보

아래 제품견적정보는 수출(도착지) 국가별로 작성해 주시기 바랍니다.

예) A 바이어(홍콩 국적)가 [수출(도착지)]로 1)미국, 2)일본, 3)홍콩으로 총3개국가로 발주하는 경우, 국가별로 총3개의 상담일지를 생성해 주시기 바랍니다.

#### 바이어 국적과 수출(도착지) 국가 동일 여부

바이어 국적과 수출(도착지) 국가 다를 경우, 바이어 국적과 수출(도착지) 국가 다름(수출 국가 선택 필요) 을 선택하여 수출 국가를 선택해 주시기 바랍니다.

바이어 국적과 수출(도착지) 국가 다름(수출 국가 선택 필요)

#### 수출(도착지) 국가 선택

아래 제품견적정보는 수출(도착지) 국가별로 작성해 주시기 바랍니다. 예) A 바이어(홍콩 국적)가 [수출(도착지)]로 1)미국, 2)일본, 3)홍콩으로 총3개국가로 발주하는 경우, 국가 별로 총3개의 상담일지를 생성해 주시기 바랍니다.

대한민국[KR | Korea | 아시아]

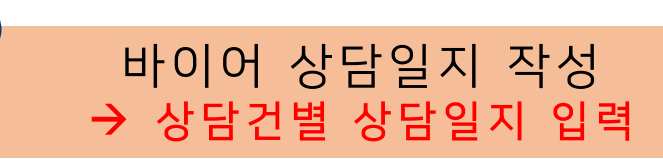

### 바이어국적과 수출(도착지) 국가가

1) 같은 경우, "바이어국적과 수출(도착지) 국가 같음"을 선택하시기 바랍니다.

### 2) 다른 경우,

2

바이어 국적과 수출(도착지) 국가 다름 (수출 국가 선택 필요) 을 선택하여 수출 국가를 선택해 주시기 바랍니다.

→ 바이어국적이 홍콩이지만,
 수출(도착지)가 미국, 일본, 홍콩일
 경우, 수출(도착지) 국가별로
 상담일지를 분리작성하시기 바랍니다.
 → 총3개 상담일지 작성

## PART2 전시 진행중 > 상담일지 작성 바이어 상담일지 작성

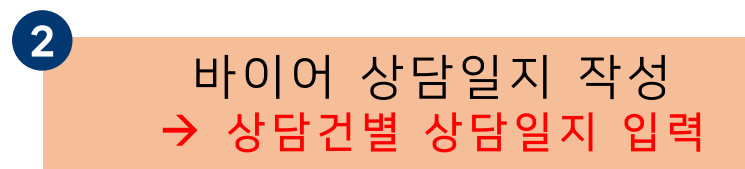

#### 4. 제품견적정보

"추가하기" 를 눌러 제품을 추가할 수 있습니다. 제품을 지우고자 하는 경우, "비고" 옆의 "-" 버튼을 눌러 지우시기 바랍니다.

#### 제품명은 반드시 사전등록을 해야 하며, 등록한 제품 중에서 선택만 할 수 있고 입력은 불가합니다.

만약 제품명을 사전등록하지 않은 경우, 임시적으로 제품명은 아무거나 선택후, "제품세부내용(포장단위)" 란에 제품정보를 임시 기재하여 저장하신후, 나중에 수정핳시기 바랍니다. 이는 제품명 정보 입력을 최소화 하기 위한 조치이오니 양해 바랍니다.

| 제품명                                                                                     | 제품세부내용(포장단<br>위)                                                              | 통화                                         | 단가 Unit Price                                                                                          | 수량 QTY                                                           | 금액 Amount                                                            | 비고 comment                               | Remove row                |
|-----------------------------------------------------------------------------------------|-------------------------------------------------------------------------------|--------------------------------------------|----------------------------------------------------------------------------------------------------|------------------------------------------------------------------|----------------------------------------------------------------------|------------------------------------------|---------------------------|
| 1 쌀토리 오리지널 1 🗸                                                                          |                                                                               | KRW(한국 원) 🗸                                | 20000                                                                                                  |                                                                  |                                                                      |                                          | ΞŎ                        |
| (입력/수정불가)<br>제품명은<br>"상담일지 사전<br>세팅 "에서 등<br>록된<br>제품에서 선택<br>할 수 있어, 입<br>력이 불가합니<br>다 | (입력가능)<br>제품세부내<br>용(포장단<br>위) 란에는<br>제품세부<br>사양을 참<br>고용으로<br>기재하시기<br>바랍니다. | (자동<br>통<br>제품<br>"상딤<br>통화통<br>동으로<br>수 있 | <mark>입력</mark> 가추성기<br>통화와 단가는<br>품명을 선택하<br>일지 사전세<br>에서 등록된<br>별 단가 정보기<br>리품에서 선<br>어, 입력이 불<br>니다 | <b>' 는 )</b><br>면 <b>( 자</b><br>팅 " 금<br>의<br>협<br>가 자<br>비<br>이 | <b>+동입력, 수정</b><br>액은 단가 X<br>로 자동 계산<br>상 등을 통해<br>필요한 경우<br>도 가능합니 | <b>가능)</b><br>수량<br>되고,<br>조정<br>수정<br>다 | 제 품<br>삭제<br>* - "<br>클 릭 |

### 1. 단가, 금액은 자동 입력되고 직접 입력하여 수정도 가능합니다.

2. "추가하기 " 를 누르면 제품을 계속 추가할 수 있습니다.

3. 비고란 옆에 커서를 올려 "-"를 클릭하면 제품을 삭제할 수 있습니다.

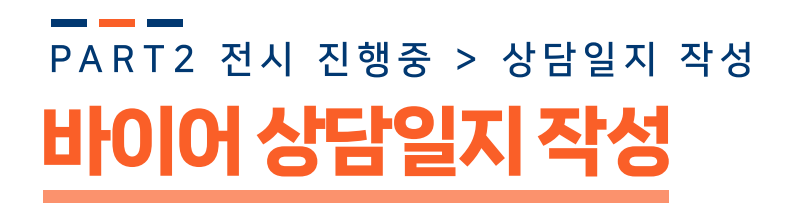

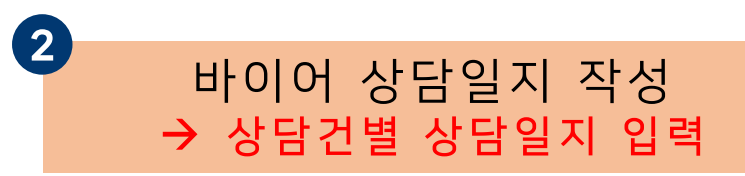

#### 6. 상담결과

| 상담 금액 중 KRW 원화 합계  | 치도이러                         |   |
|--------------------|------------------------------|---|
| 0                  | 사공업덕                         |   |
| 상담 금액 중 USD 달러화 합계 |                              |   |
| 0                  | 자동입력                         |   |
| 상담진행 단계            | ·                            |   |
| 상담 진행              | 상담진행단계 선택                    | ~ |
| 계약 확률              | - 상담진행 / 계약추진(예정) / 계약체결 택 1 |   |
| 선택하기               |                              | ~ |
| 바이어 우호도/관심도        | 계약확률, 바이어 우호도/관심도            |   |
| 선택하기               | 5점 척도 선택                     | ~ |

1. 상담금액 중 KRW/USD 는 자동 합산됩니다.

2. 상담금액 중 KRW/USD는 "상담일지 집계표 " 에서 환율을 적용(예, 1360원)하여, KRW 원화로 총상담금액 (KRW+USD의 환율적용) 산출이 가능합니다.

3. 상담진행단계는

- 상담진행
- 계약추진(예정)
- ᆌᅄᅻᇆᄿᆒ
- 계약체결
- 중에서 선택해 주시기 바랍니다.

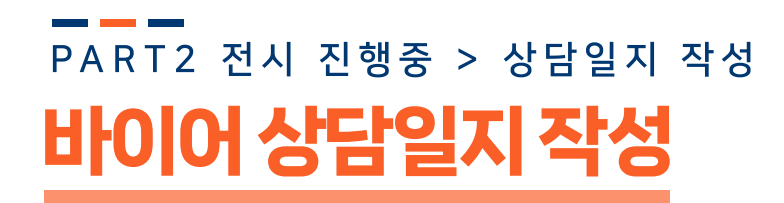

# 2 바이어 상담일지 작성 → 상담건별 상담일지 입력

## (선택입력) 상담결과 와 계약결과 금액이 다를 경우에만 입력

#### 7. [선택입력] 계약 결과 (상담결과 금액과 (초도)계약 결과 금액이 다를 경우 입력)

위 상담결과의 상담금액과 계약금액이 상이한 경우에만 입력하시기 바랍니다.

| 계약 단계            |   |
|------------------|---|
| 상담 진행            | ~ |
| 계약 금액(KRW 원화 합계) |   |
|                  |   |
| 계약 금액(USD 달러 합계) |   |

### 1. 상담결과 금액과 (초도)계약 결과 금액이 다를 경우 입력) 위 상담결과의 상담금액과 계약금액이 상이한 경우에만 입력하시기 바랍니다.

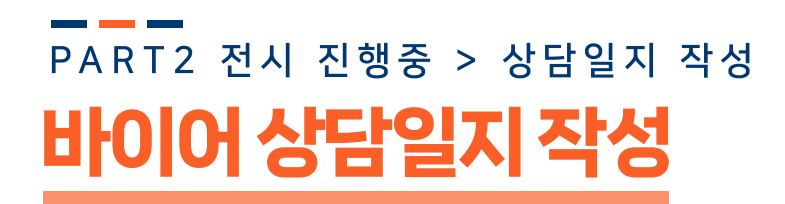

## 모든 내용 입력후 "제출하기"를 클릭하면 저장

#### 7. [선택입력] 계약 결과 (상담결과 금액과 (초도)계약 결과 금액이 다를 경우 입력)

위 상담결과의 상담금액과 계약금액이 상이한 경우에만 입력하시기 바랍니다.

| 계약 단계                   |   |
|-------------------------|---|
| 상담 진행                   | • |
| 계약 금액(KRW 원화 합계)        |   |
|                         |   |
| 계약 금액(USD 달러 합계)        |   |
|                         |   |
| <sup>활출하기</sup> 제 출 하 기 |   |

바이어 상담일지 작성 ➔ 상담건별 상담일지 입력

(3)

### 1. 모든 내용 입력후 "제출하기"를 클릭하면 저장됩니다.

2. "제출하기 " 를 누른 상담일지를 다시 보거나 수정하는 경우 → 상담일지 작성 목록/수정 메뉴에서 수정할 수 있습니다

## PART2 전시 진행중 > 상담일지 작성 목록/수정 바이어 상담일지 작성

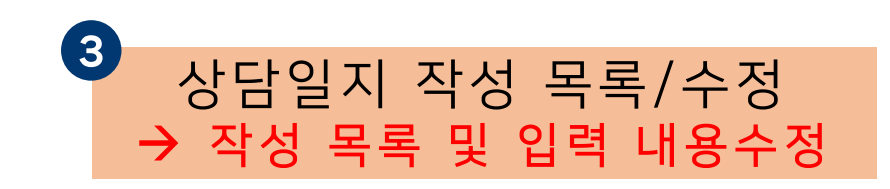

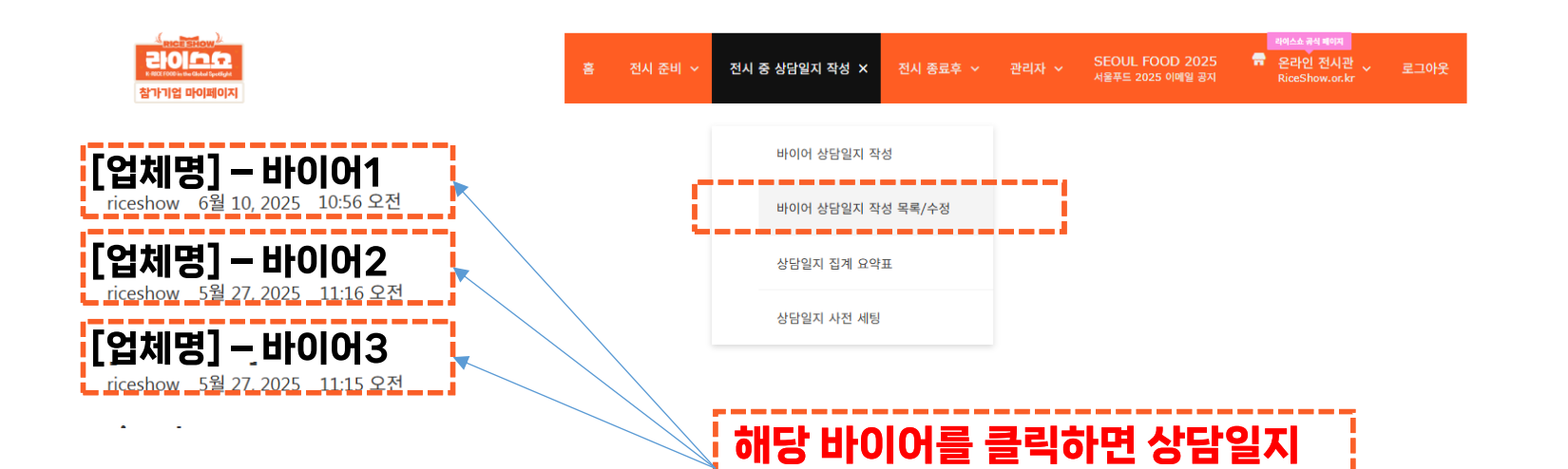

를 수정할 수 있습니다

1. 상담건수별 상담일지가 누적해서 제시됩니다. [참가업체명] - 바이어명

2. 해당 바이어를 클릭하면 상담일지를 수정할 수 있습니다.

## PART2 전시 진행중 > 상담일지 작성 목록/수정 바이어 상담일지 작성

## 해당 바이어를 클릭하면 상담일지를 수정할 수 있습니다

#### CREESHOW 200000 \* #CERCOLOUTE CRAELENCERS 참가기업 마이페이지

전시 준비 🗸 전시 중 상담일지 작성 🗸 전시 종료후 🗸 관리자 🧹 SEOUL FOOD 2025 📅 온라인 전시관 🗸 로 서울푸드 2025 이매일 공지 RiceShow.or.kr

#### 1. 상담기본정보

참가기업명 (자동 입력)

riceshow

상담자(담당자)

상담자를 미리 "상담일지 사전세팅 > 상담자 등록" 해 주시기 바라며, 등록된 상담자 중에서 선택하실 수 있습니다.

권윤숙

상담일자

입력일자가 자동 입력되며, 수정가능 합니다

20250610

#### 7. [선택입력] 계약 결과 (상담결과 금액과 (초도)계약 결과 금액이 다를 경우 입력)

위 상담결과의 상담금액과 계약금액이 상이한 경우에만 입력하시기 바랍니다.

| 계약 단계            | "소 저희기" 곧 ㄴ ㅋ머 |
|------------------|----------------|
| 상담 진행            | 수징이기 글 두드번 🔍   |
| 계약 금액(KRW 원화 합계) | 수정한 내용이 반영됩니다. |
|                  |                |
| 계약 금액(USD 달러 합계) |                |
|                  |                |
|                  |                |

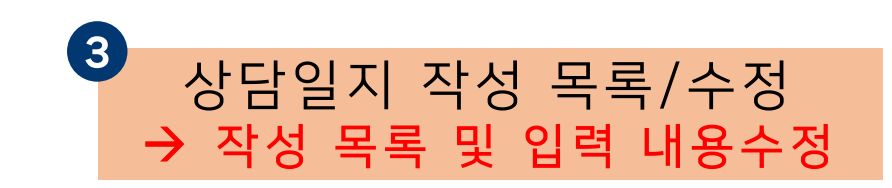

### 1. 해당 바이어를 클릭하면 상담일지를 수정할 수 있습니다.

### 2. "수정하기" 를 누르면 수정한 내용이 반영됩니다.

수정하기

## PART2 전시 진행중 > 상담일지 집계요약표 바이어상담일지 작성

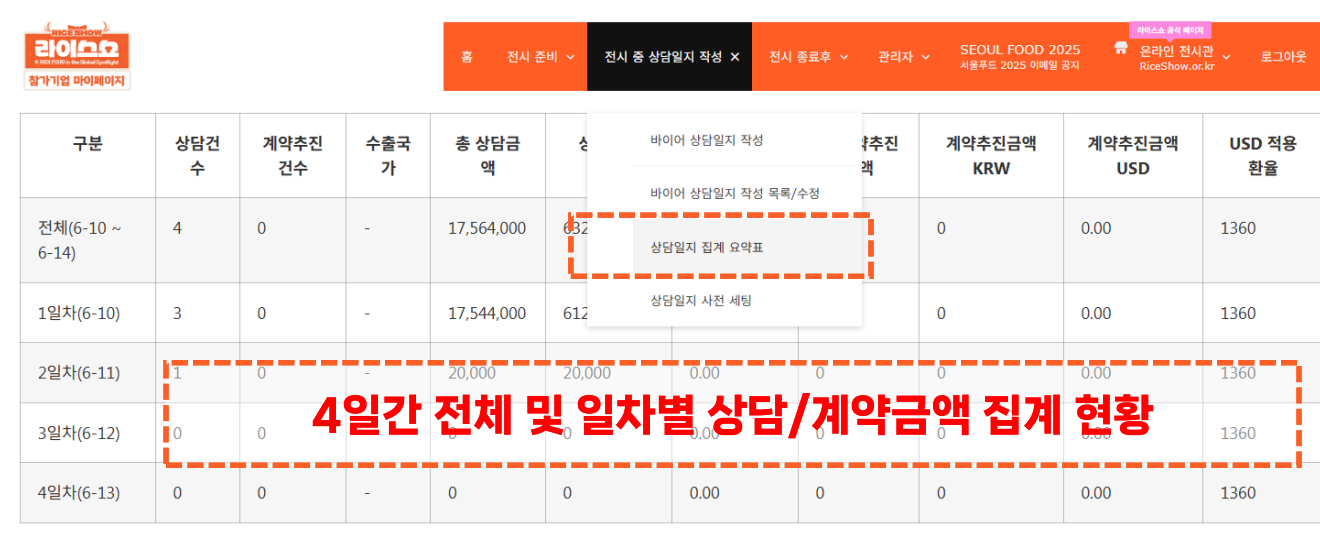

USD 환율

### 상담건수별 현황

다운로드

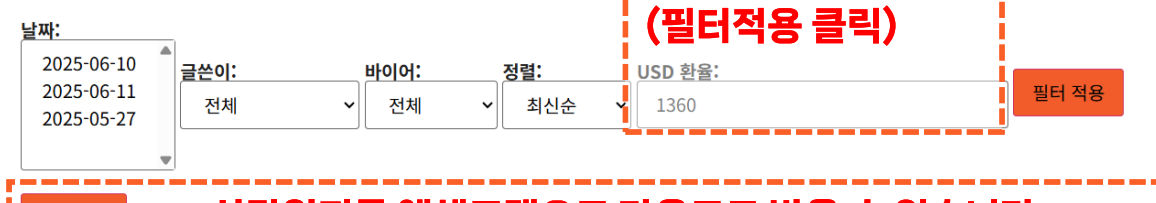

상담일지를 엑셀포맷으로 다운로드 받을 수 있습니다.

| 일자         | 상담번호 | 상담액(KRW) | 상담액(USD) | 상담액합산(KRW+USD) | 계약추진액(KRW) | 계약추진액(USD) | 계약추진액합산(KRW+USD) |
|------------|------|----------|----------|----------------|------------|------------|------------------|
| 2025-06-11 | 3    | 20,000   | 0.00     | 20,000         | 0          | 0.00       | 0                |
| 2025-06-10 | 1    | 600,000  | 450.00   | 1,212,000      | 0          | 0.00       | 0                |
| 2025-06-10 | 2    | 0        | 0.00     | 0              | 0          | 0.00       | 0                |

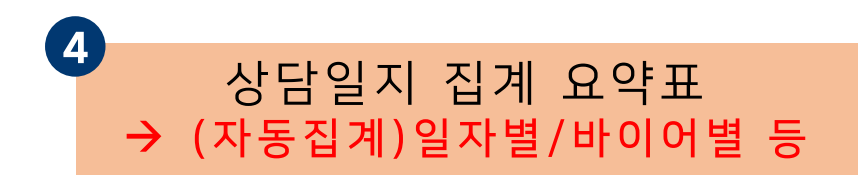

### 1. 4일간 전체 및 일차별 상담/계약금액 집계 현황이 제시됩니다.

### 2. 상담건수별 상담/계약금액 집계 현황 집계 현황이 제시됩니다.

3. USD 환율을 입력(예, 1360)하고 "필터적용"을 클릭하면 환율이 집계내역에 적용됩니다.

## PART2 전시 진행중 > 상담일지 집계요약표 바이어 상담일지 작성

| RECESSION                                                    |                                                                                            |                 |                                             | 홈 전시 중                                      | 티 ~ 전시                        | 중 상담             | 남일지 작성 × 전시                  | 종료후 ~ | 관리자      | SEOUL FOOD 2<br>서울푸드 2025 이메일 | 리아스쇼 급식 페이<br>025 〒 온라인 전시<br>공지 RiceShow.c | 편<br>시관 ~ 로그아 <del>5</del><br>xr.kr |
|--------------------------------------------------------------|--------------------------------------------------------------------------------------------|-----------------|---------------------------------------------|---------------------------------------------|-------------------------------|------------------|------------------------------|-------|----------|-------------------------------|---------------------------------------------|-------------------------------------|
| 구분                                                           | 상담건<br>수                                                                                   | 계약추진<br>건수      | 수출국<br>가                                    | 총 상담금<br>액                                  | Ş                             | ню               | 기어 상담일지 작성<br>기어 상당일지 작성 모르/ | /스저   | ᅣ추진<br>객 | 계약추진금액<br>KRW                 | 계약추진금액<br>USD                               | USD 적용<br>환율                        |
| 전체(6-10 ~<br>6-14)                                           | 4                                                                                          | 0               | -                                           | 17,564,000                                  | 632                           | 상단               | 남일지 집계 요약표                   | 10    |          | 0                             | 0.00                                        | 1360                                |
| 1일차(6-10)                                                    | 3                                                                                          | 0               | -                                           | 17,544,000                                  | 612                           | 상담               | 담일지 사전 세팅                    |       |          | 0                             | 0.00                                        | 1360                                |
| 2일차(6-11)                                                    | 1                                                                                          | 0               | -                                           | 20,000                                      | 20,000                        |                  | 0.00                         | 0     |          | 0                             | 0.00                                        | 1360                                |
| 3일차(6-12)                                                    | 0                                                                                          | 0               | -                                           | 0                                           | 0                             |                  | 0.00                         | 0     |          | 0                             | 0.00                                        | 1360                                |
| 4일차(6-13)                                                    | 0                                                                                          | 0               | -                                           | 0                                           | 0                             |                  | 0.00                         | 0     |          | 0                             | 0.00                                        | 1360                                |
| <b>상담건수</b><br>날짜:<br>2025-06-10<br>2025-06-11<br>2025-05-27 | · 별 현<br><sup>()</sup><br><sup>()</sup><br><sup>()</sup><br><sup>()</sup><br><sup>()</sup> | 황<br><b>날</b> 자 | <b>자, 바</b> 이어:<br><ul> <li>• 전체</li> </ul> | <mark>이어별</mark> <sup>3</sup><br>정렬:<br>~ 최 | <b>필터를</b><br><sub>신순</sub> ~ | <b>USI</b><br>1: | <b>억용할 수</b><br>9 환율:<br>360 | 있     | <br>습니   | 다.<br>필                       | 비적용                                         |                                     |

### 상담일지를 엑셀포맷으로 다운로드 받을 수 있습니다. 다운로드

| 일자         | 상담번호 | 상담액(KRW) | 상담액(USD) | 상담액합산(KRW+USD) | 계약추진액(KRW) | 계약추진액(USD) | 계약추진액합산(KRW+USD) |
|------------|------|----------|----------|----------------|------------|------------|------------------|
| 2025-06-11 | 3    | 20,000   | 0.00     | 20,000         | 0          | 0.00       | 0                |
| 2025-06-10 | 1    | 600,000  | 450.00   | 1,212,000      | 0          | 0.00       | 0                |
| 2025-06-10 | 2    | 0        | 0.00     | 0              | 0          | 0.00       | 0                |

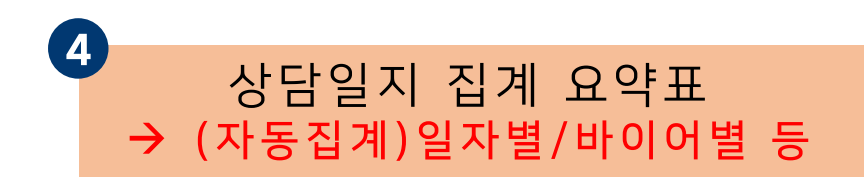

### 1. 날짜, 바이어별 필터를 적용할 수 있습 니다.

2. 입력한 상담일지를 엑셀 포맷으로 다 운받을 수 있습니다.

17

2025-05-27

## PART3 전시종료후 전시성과조사 전시 중) 상담일지 작성 > 전시종료 후) 성과조사 진행 절차 및 내용

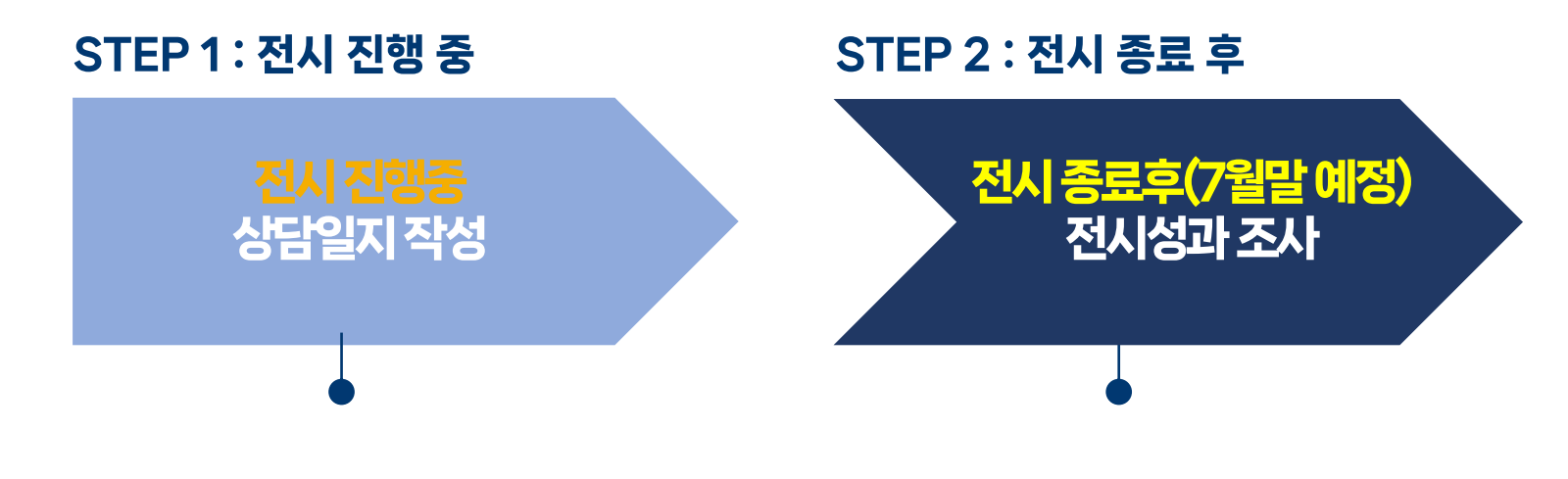

- 전시 진행중 작성한 바이어상담일지
   진행상태(계약체결 등) 업데이트
- 전시 이후에 상담일지 추가 가능

■ 전시회 진행 중 바이어 상담시 작성

## PART3 전시종료후 전시성과조사

## 전시종료후 1) 만족도 조사실시, 2) 납부 및 참가확인증(다운로드)

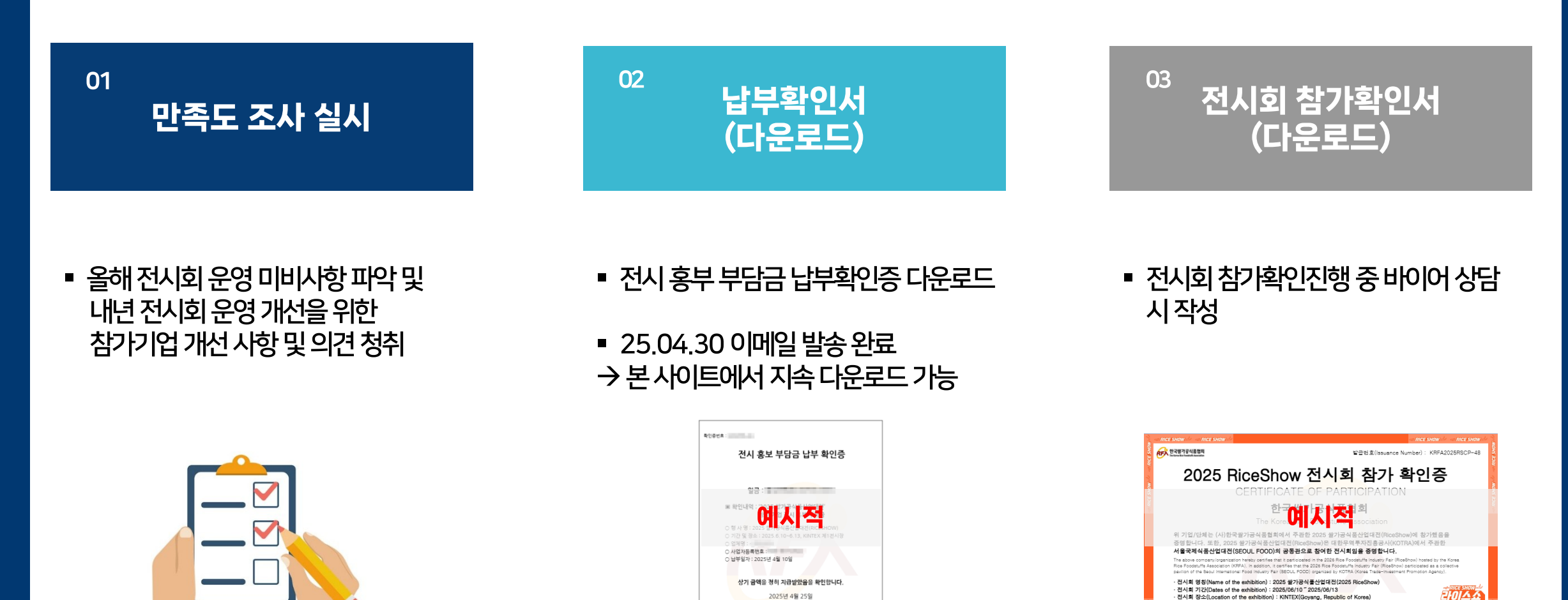

2025년 4월 25일

한국쌀가공식품협회장<mark>등</mark>

(사)한국달가공식품협회, 고유번호 229-82-00231 경기도 음인시 기총구 이헌로30번길 45-19(보령동

전시회 장소(Location of the exhibition) : KINTEX(Goyang, Republic of Korea

발급일자(Issuing Date) : 2025/06/13

(사)한국쌀가공식품협회

SEOUL POOD 2025

부스번호(Booth Number) : 2C550

# 상담일지 작성에 문의사항 있으시면 연락주시기 바랍니다.

- 온라인 상담일지 시스템 지원: CS 사무국 riceshow.mgr@gmail.com, 070-4263-0012

- 수기 상담일지 배부/회수 지원 : 에이블피앤디(전시 장치/유틸리티담당사) 070-4286-0170

2025 라이스쇼 CS 사무국